This guide will take you through how to log in to your GTA profile on King's Teachers and how to submit a P45 request.

**IMPORTANT**: You can only request a P45 once you all your assignments have reached their end date. If you need to request a P45 and your assignment(s) are still open you will have ro request from your hiring manager to end your work assignment(s) before you make the request from your profile.

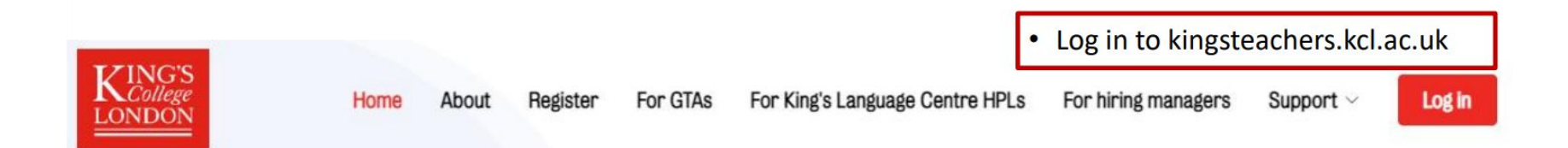

## **King's Teachers**

Join King's Teachers to experience working for one of the top universities in the world

I'm a graduate teaching assistant (GTA) $\rightarrow$ 

Want to be a graduate teaching assistant (GTA)  $\rightarrow$ 

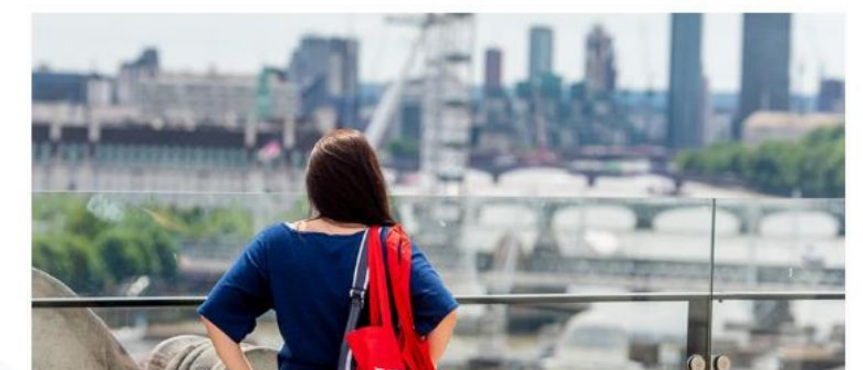

Use your login details used to register your King's Teachers GTA account.

| Log in to King's Teachers                                           | ×      |
|---------------------------------------------------------------------|--------|
| Enter Your Email Address                                            |        |
| Your email address                                                  |        |
| Enter Your Password                                                 |        |
| and your password                                                   |        |
| By logging in, you agree to our Acceptable Use Policy and Privacy P | olicy. |
| To reset your password, please click here.                          |        |
|                                                                     |        |

## You will then be taken to your profile – a sample is shown here. To request your P45 please click on "Payroll Menu"

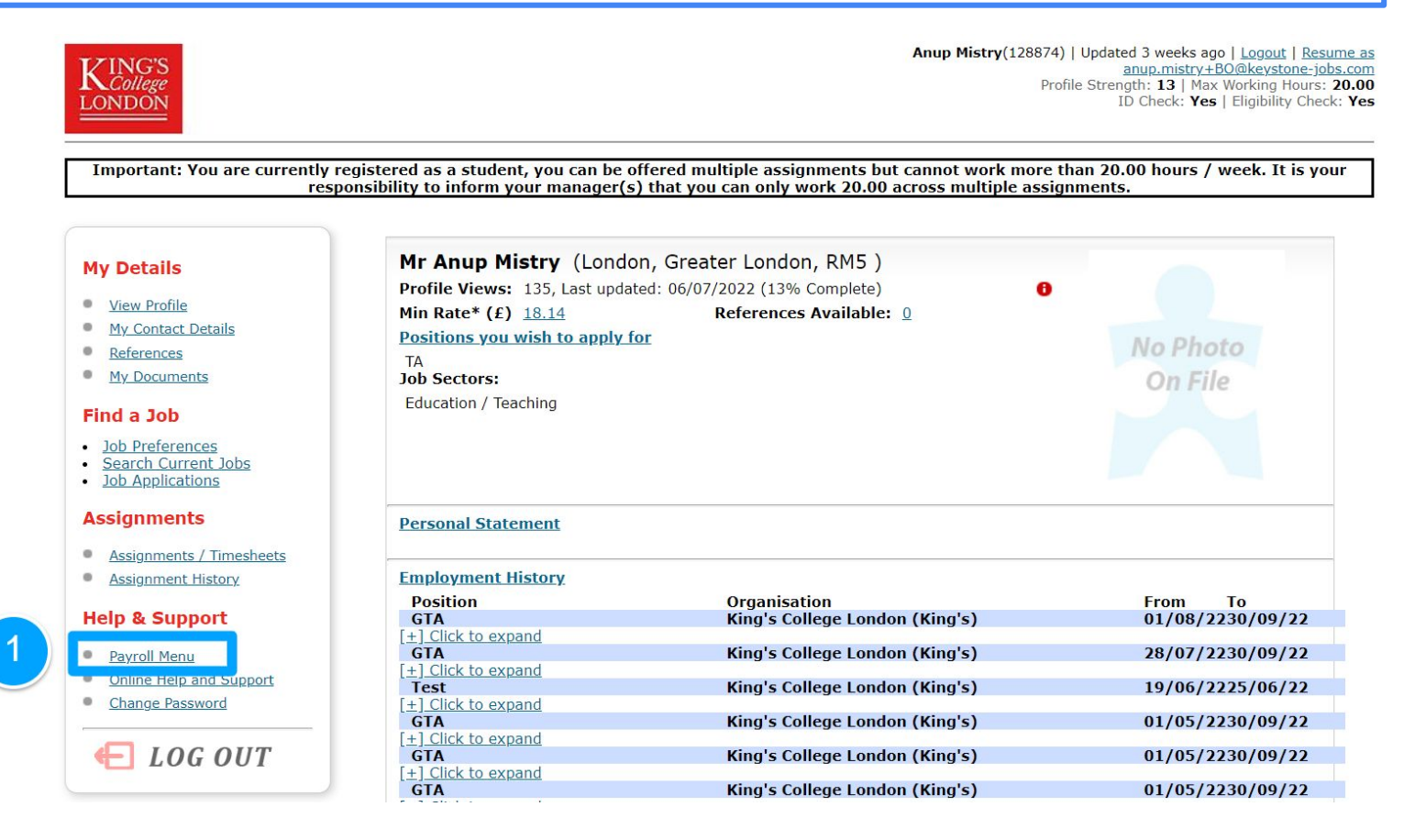

## To make request a P45, you need to select, at the bottom of this page, "Click here to request your P45"

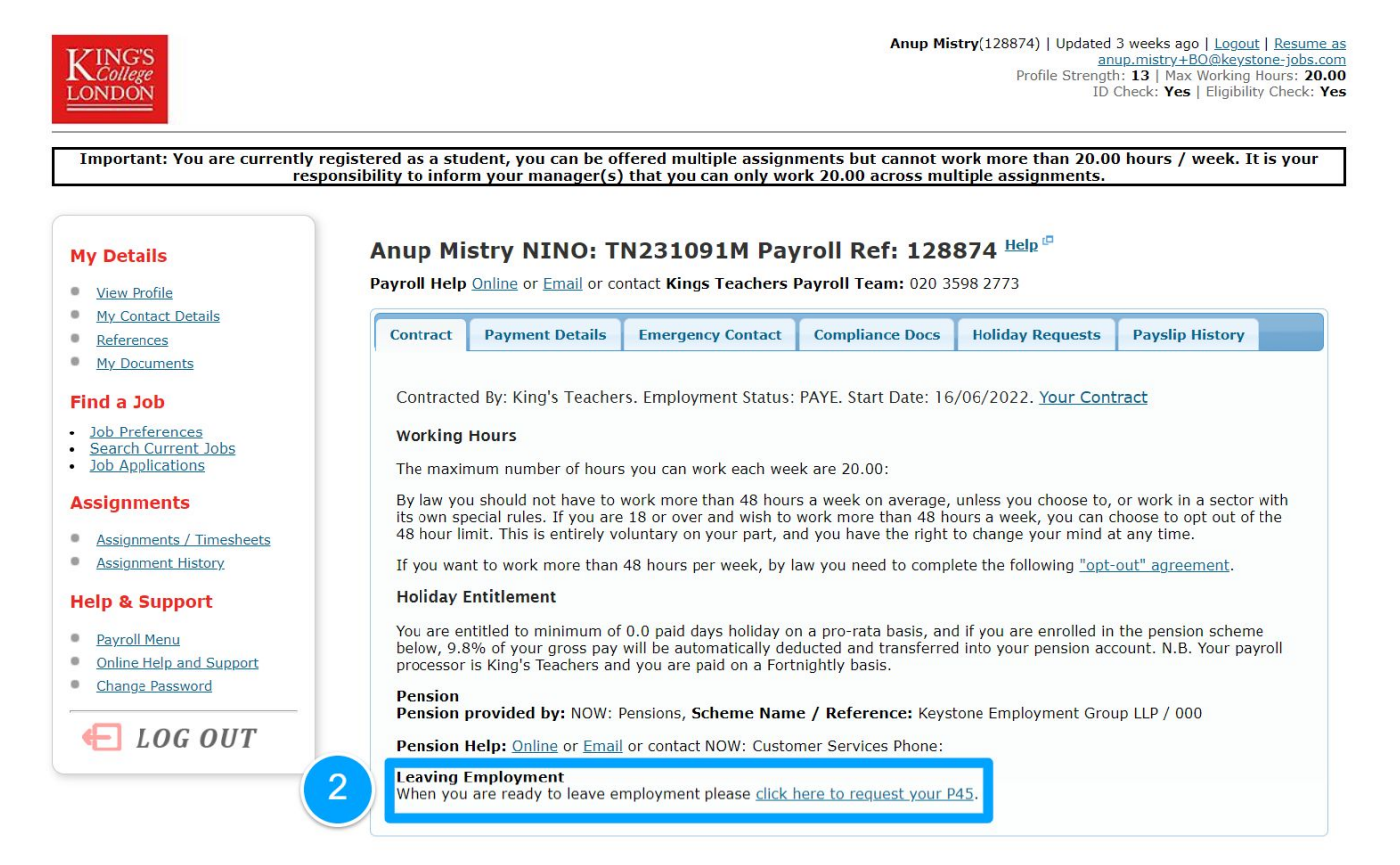

This will take you to the P45 request form

(**NOTE:** if you have open assignments you will not be able to request a P45.)

- 1. Select the date of your last booking.
- 2. Select "What are you doing after you left your last HEI Employer?"
  - 3. Select "What was your location after leaving?"
  - 4. You can enter a option message to the Payroll Team.
    - 5. Press "Submit" to complete your P45 request.

| My Details               | P45 Request                                                                                                    |
|--------------------------|----------------------------------------------------------------------------------------------------|
| View Profile             | Only use this form if you are leaving and want to be removed from payroll.                                                                                              |
| My Contact Details       | When you leave we issue you a P45 so you and your next employer have a record of the pay earned and the tax paid whilst                                                 |
| References               | working through us. By requesting your P45 will we automatically pay out all your outstanding holiday pay with your final paysl<br>those port your P45 a few days later |
| My Documents             |                                                                                                    |
| find a tak               | N.B. Please make sure you correctly enter the date of your last booking in the form below.                                                                              |
|                          |                                                                                                    |
| ob Preferences           |                                                                                                    |
| Job Applications         | To:                                                                                                    |
|                          | Kings Teachers Payroll Team <payroll@kingsteachers.com></payroll@kingsteachers.com>                                                                                     |
| signments                | From:                                                                                                    |
| Assignments / Timesheets | anup@msn.com                                                                                                    |
| Assignment History       | Subject:                                                                                                    |
|                          | P45 Request for Anup Mistry (128835)                                                                                                    |
| a support                | Date of Last Booking:*                                                                                                    |
| Payroll Menu             |                                                                                                    |
| Online Help and Support  | What are you doing after you left your last HEI                                                                                                    |
| Change Password          | 2 Employer?*                                                                                                    |
|                          | ✓                                                                                                    |
| E LOG OUT                | What was your location after leaving?                                                                                                    |
|                          | 3                                                                                                    |
|                          | Message:*                                                                                                    |
| 7                        |                                                                                                    |
|                          | 4                                                                                                    |
|                          |                                                                                                    |
|                          |                                                                                                    |
|                          | li                                                                                                    |
|                          | 5 Submit                                                                                                    |
|                          |                                                                                                    |
|                          | Payroll Help Desk Number 08442                                                                                                    |
|                          | 251 100                                                                                                    |

Once you have requested your P45, the King's Teachers Payroll team will acknowledge your request. It will take approximately one week to process your P45, and will be sent to you on a Friday. You will receive your P45 securely over email (the same email address you used to registered and log in to your King's Teachers account.

For any help regarding your P45 please contact kingsteachers@kcl.ac.uk

If you are looking to request a P45 for the work carried out whilst you were on the monthly King's College London payroll you will need to contact <a href="mailto:payroll@kcl.ac.uk">payroll@kcl.ac.uk</a>